# Procedura di aggiornamento di CSP 2100

## Sommario

Introduzione Prerequisiti Requisiti Ulteriori informazioni Componente utilizzato Scenario Procedura Verifica

### Introduzione

Questo documento descrive la procedura per eseguire un aggiornamento di Cisco Cloud Services Platform (CSP) 2100. Contributo di Adhaar Sood, Avinash Shukla, Cisco TAC Engineers.

## Prerequisiti

## Requisiti

#### Cisco raccomanda la conoscenza di Cisco CSP 2100.

Prima di eseguire l'aggiornamento, consultare le note sulla versione.

https://www.cisco.com/c/en/us/td/docs/switches/datacenter/csp\_2100/release\_notes/b\_Cisco\_CSP\_2100\_ReleaseNotes\_2\_2\_5.html

Fare riferimento alla Guida introduttiva,

https://www.cisco.com/c/en/us/td/docs/switches/datacenter/csp\_2100/quick\_start/b\_Cisco\_CSP\_2100\_Quick\_Start\_2\_2\_5.html#id\_14296

#### Ulteriori informazioni

- CSP-2100-X1 è C220-M4S
- CSP-2100-X2 è il C240-M4S

#### Componente utilizzato

Le informazioni fornite in questo documento si basano sulle seguenti versioni software e hardware,

- CSP 2100
- Server UCS serie C220 M4S Cisco Integrated Management Controller (CIMC)
- Mouse KVM (Keyboard Video Mouse) per mappare il supporto virtuale
- Software CSP 2100 come immagine ISO, da

#### https://software.cisco.com/download/home/286286769/type/286289082/release/2.2.5

Le informazioni discusse in questo documento fanno riferimento a dispositivi usati in uno specifico ambiente di emulazione. Su tutti i dispositivi menzionati nel documento la configurazione è stata ripristinata ai valori predefiniti. Se la rete è operativa, valutare attentamente eventuali modifiche o configurazioni. Cisco consiglia di eseguire un backup della configurazione prima di procedere con l'aggiornamento.

#### Scenario

Questo scenario prevede l'aggiornamento di CSP 2100 dalla versione 2.2.4 alla 2.2.5

#### Procedura

Nota: Durante l'aggiornamento, verificare che la connettività di rete tra la workstation in cui è in esecuzione la console KVM e il CSP-2100 non sia instabile.

PASSAGGIO 1. Utilizzare la console KVM CIMC e controllare il firmware corrente eseguendo il comando "show version".

| csp2100a# show version                                                                                                    |
|----------------------------------------------------------------------------------------------------|
| Cisco Cloud Services Platform Software, 2100 Software (CSP-2100), <mark>Version 2.2.4 Build:48</mark><br>TAC Support: http://www.cisco.com/tac<br>Copyright (c) 2016 by Cisco Systems, Inc<br>Compiled Thursday 21-December-2017 20:30    |
| Linux csp2100a 3.10.0-693.5.2.el7.x86_64 #1 SMP Fri Oct 13 10:46:25 EDT 2017 x86_64 x86_64 x86_64 GNU/Linux<br>Red Hat Enterprise Linux Server release 7.3 (Maipo)<br>CSP-2100 uptime is 11 weeks, 1 day, 10 hours, 54 minutes, 3 seconds |
| Cisco UCSC-C220-M4S, Version C220M4.3.0.3c.0.0831170216, processor Intel(R) Xeon(R) CPU E5-2690 v3 @ 2.60GHz<br>48 CPUs with 29774044 kB / 65757260 kB of memory<br>L1d cache 32K, L1i cache 32K, L2 cache 256K, L3 cache 30720K          |
| <ul> <li>4 - Total Physical Interfaces (PNICs)</li> <li>1 - 1 Gbps Physical Interfaces (PNICs) Up</li> <li>2 - 10 Gbps Physical Interfaces (PNICs) Up</li> <li>1 - 1 Gbps Physical Interfaces (PNICs) Down/Unconnected</li> </ul>         |
| 32 - Total SR-IOV virtual function (VF) interfaces enabled<br>0 - Number VF Interfaces currently in service use                                                                                                    |

PASSAGGIO 2. Salvare la configurazione con il comando "save config-file filename.sav" (consigliato).

csp2100a# save config-file config\_backup.sav

PASSAGGIO 3. Verificare che il file config\_backup.sav sia stato generato

| csp2100a# show repository    |           |            |      |            |
|------------------------------|-----------|------------|------|------------|
| Local storage:               |           |            |      |            |
| File Name                    | Last      | Modified   |      | Size       |
| pnic_utils.py                | Fri Feb 1 | 6 13:53:26 | 2018 | 16660      |
| controller-17.2.6-9019.qcow2 | Fri Feb   | 2 04:35:45 | 2018 | 2366544384 |
| config_backup.sav            | Thu Apr 1 | 9 20:57:20 | 2018 | 2778       |
| dplugdisk2                   | Tue Mar   | 6 14:17:27 | 2018 | 3145728    |
| se.qcow2                     | Sun Feb   | 4 01:56:59 | 2018 | 671525376  |
| avi_meta_controller.yml      | Fri Feb   | 2 16:30:48 | 2018 | 121        |
| avi_meta_data_se~1.yml       | Mon Feb   | 5 17:17:59 | 2018 | 180        |
| csp_show_tech.tar.gz         | Thu Feb   | 1 17:53:16 | 2018 | 9904003    |
|                              |           |            |      |            |

PASSAGGIO 4. Scaricare l'immagine ISO per CSP 2100 dal sito https://software.cisco.com/download/home/286286769/type/286289082/release/2.2.5

PASSAGGIO 5. Aprire KVM e mappare l'immagine ISO.

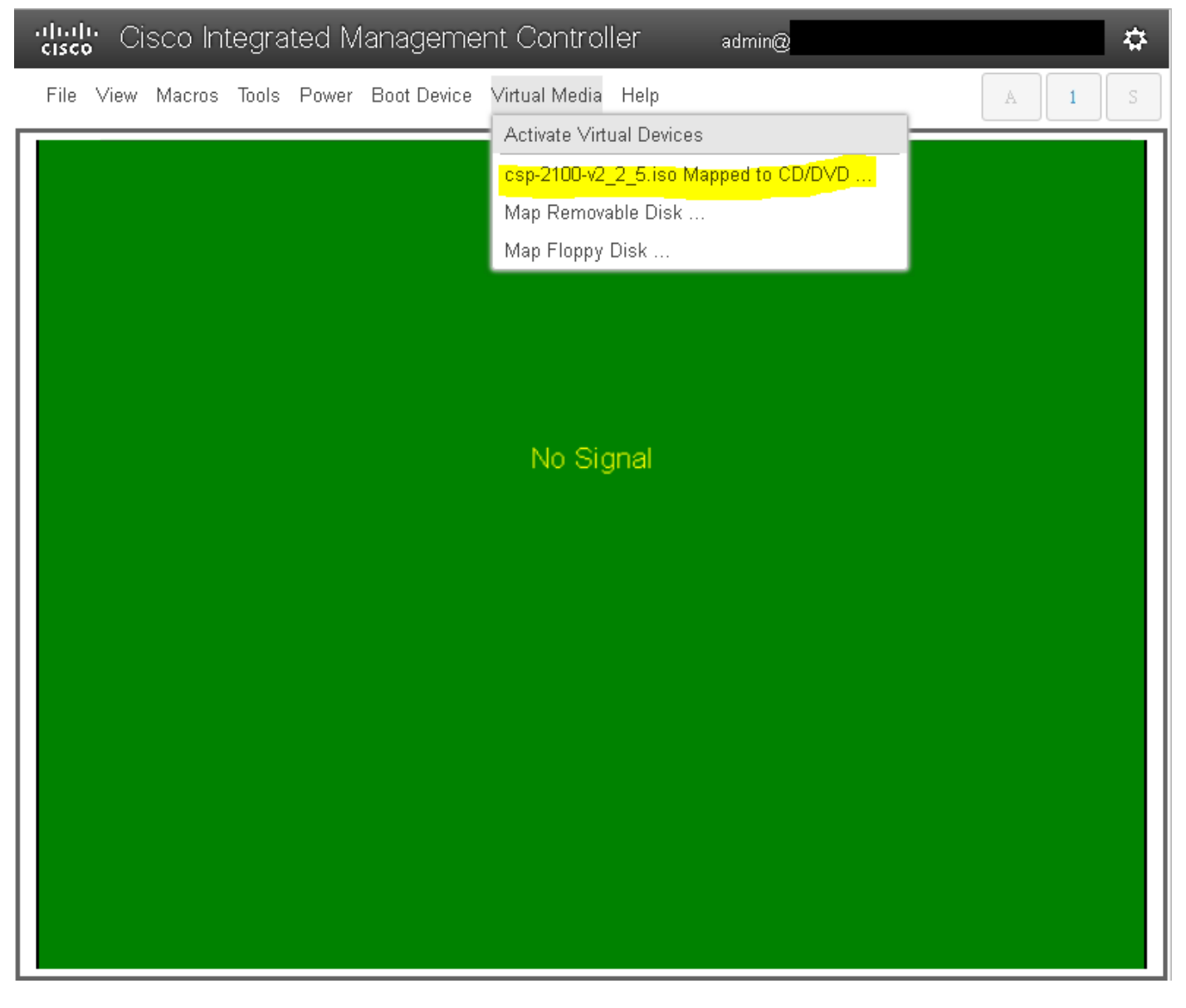

PASSAGGIO 6. Spegnere e riaccendere il server (riavvio a freddo) e premere F6 per accedere a "Menu di selezione avvio" e selezionare "Cisco vKVM-Mapped vDVD1.2"

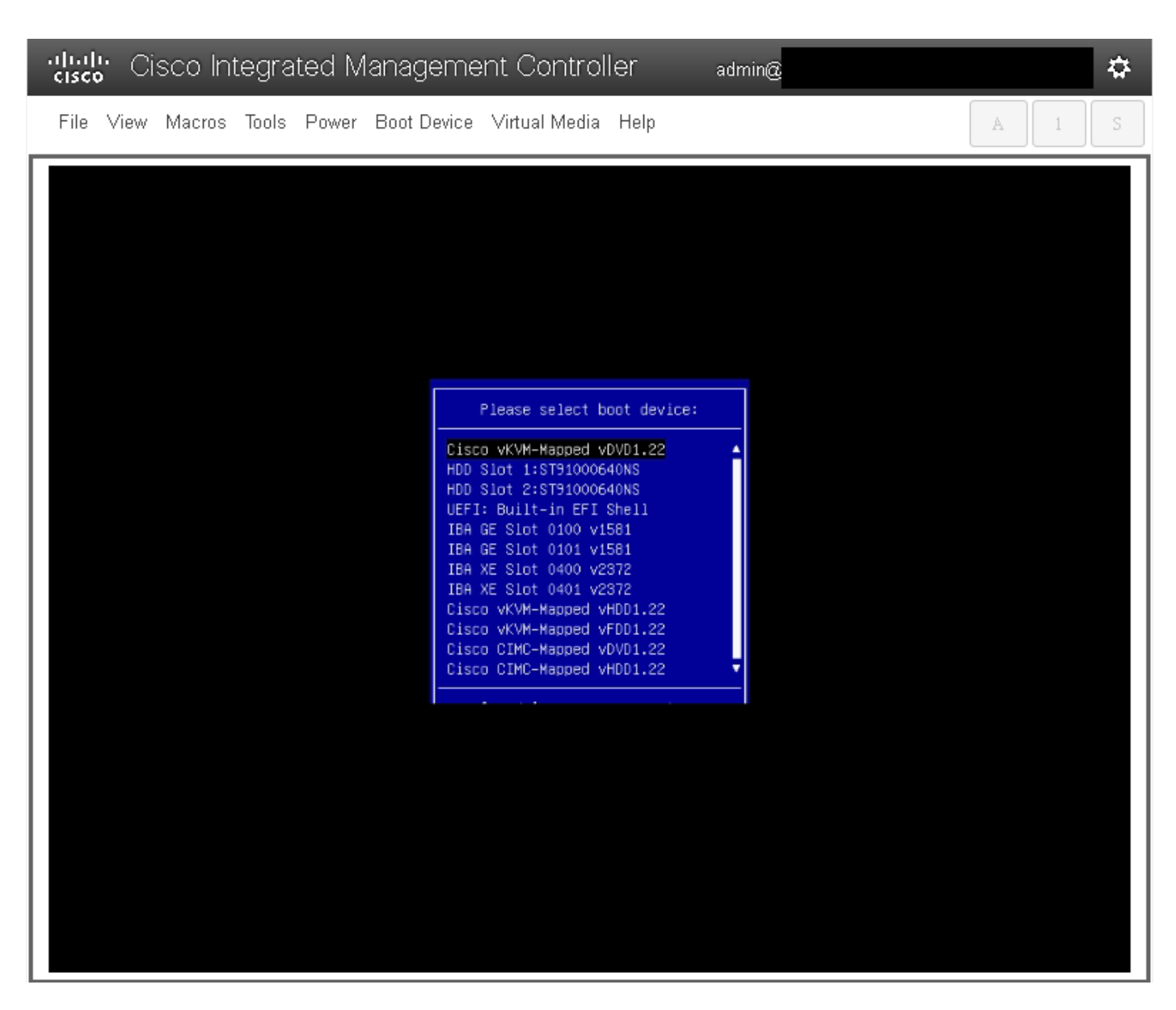

PASSAGGIO 7. Una volta avviata l'immagine ISO, selezionare "Install CSP-2100". Anche se si seleziona "Install CSP-2100", l'aggiornamento verrà comunque eseguito.

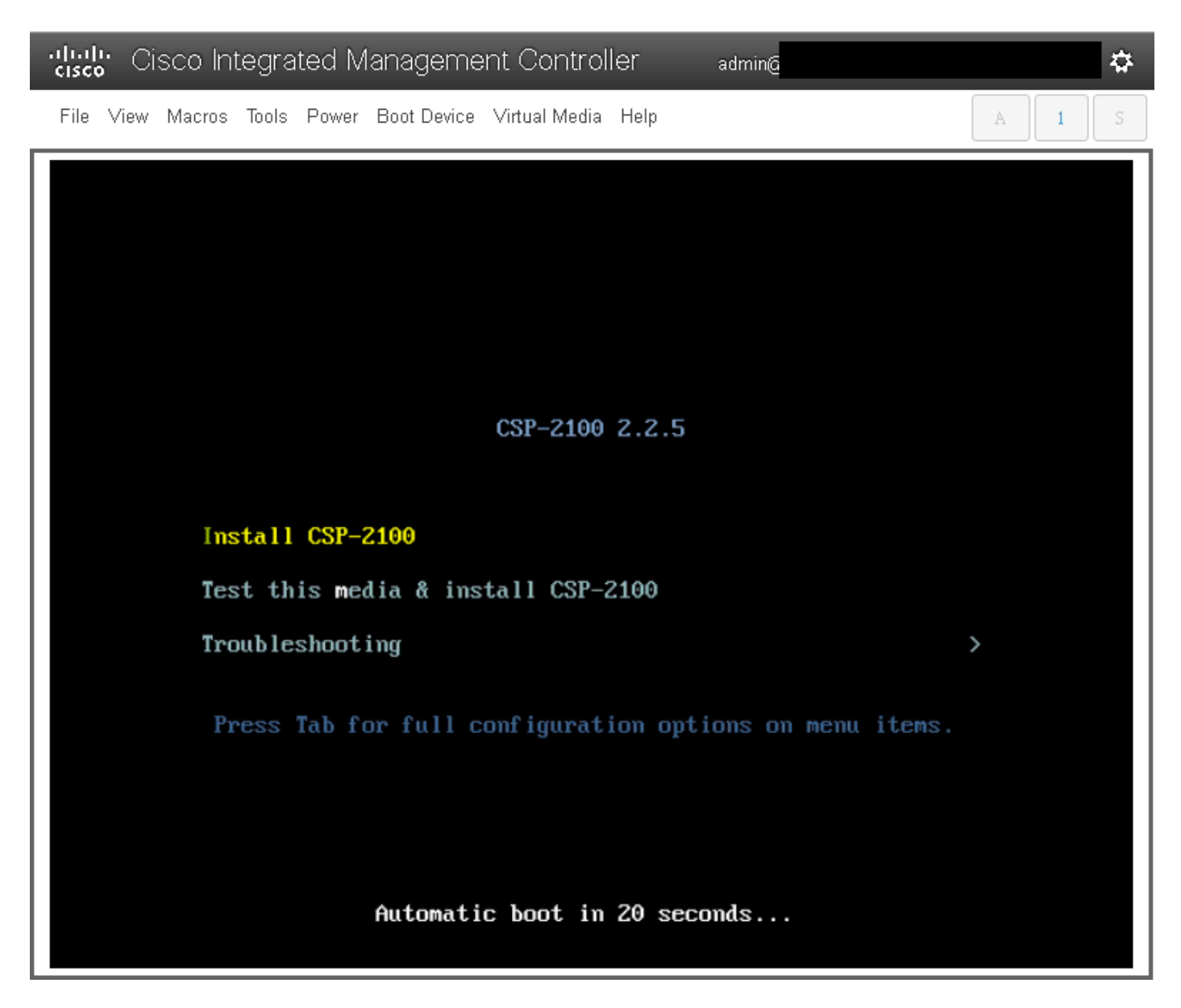

PASSAGGIO 8. Il processo di installazione inizia e richiede circa **45-50 minuti** per essere completato, durante i quali il programma di installazione eseguirà **gli** script di installazione pre-aggiornamento e post-aggiornamento per aggiornare CSP 2100 alla nuova versione del firmware.

| Cisco Integrated Management Controller                       | admin@                         |
|--------------------------------------------------------------|--------------------------------|
| File View Macros Tools Power Boot Device Virtual Media Help  | A 1 S                          |
| Starting installer, one moment                               |                                |
|                                                              |                                |
|                                                              |                                |
|                                                              |                                |
|                                                              |                                |
|                                                              |                                |
|                                                              |                                |
|                                                              |                                |
|                                                              |                                |
|                                                              |                                |
|                                                              |                                |
|                                                              |                                |
|                                                              |                                |
| [anaconda] 1:main× 2:shell 3:log 4:storage-log 5:program-log | Switch tab: Alt+Tab   Help: F1 |

File View Macros Tools Power Boot Device Virtual Media Help

| <pre>Starting installer, one moment anaconda 21.48.22.93-1 for Red Hat Enterprise Linux 7.3 started.  * installation log files are stored in /tmp during the installation  * shell is available on TTY2  * when reporting a bug add logs from /tmp as separate text/plain attachments 23:11:31 Running pre-installation scripts 23:11:40 Not asking for UNC because of an automated install 23:11:40 Not asking for UNC because text mode was explicitly asked for in kickstart 23:11:40 Not asking for UNC because we don't have a network Starting automated install Checking software selection Generating updated storage configuration Checking storage configuration</pre> |                                                                                                    |                                |  |  |  |
|----------------------------------------------------------------------------------------------------|----------------------------------------------------------------------------------------------------|--------------------------------|--|--|--|
| Installation<br>1) [x] Language settings<br>(English (United States))                                                                                                    | <li>2) [x] Time settings<br/>(America/New_York timezone)</li>                                                                                                    |                                |  |  |  |
| <ol> <li>[x] Installation source<br/>(Local media)</li> <li>[x] Installation Destination<br/>(Custom partitioning selected)</li> <li>[] Network configuration<br/>(Not commerced)</li> </ol>                                                                                                    | <ul> <li>4) [x] Software selection<br/>(Custom software selected)</li> <li>6) [x] Kdump<br/>(Kdump is enabled)</li> <li>8) [ ] User creation<br/>(No user will be created)</li> </ul> |                                |  |  |  |
| Progress<br>Setting up the installation environment                                                                                                    |                                                                                                    |                                |  |  |  |
| Creating swap on /dev/sda3<br>Creating ext4 on /dev/sda5                                                                                                    |                                                                                                    |                                |  |  |  |
| Creating ext4 on /dev/sda2                                                                                                    |                                                                                                    |                                |  |  |  |
| Creating biosboot on /dev/sda1                                                                                                    |                                                                                                    |                                |  |  |  |
| Running pre-installation scripts                                                                                                    |                                                                                                    |                                |  |  |  |
| Starting package installation process<br>-                                                                                                    |                                                                                                    |                                |  |  |  |
| [anaconda] 1:main* 2:shell 3:log 4:stor                                                                                                    | age-log 5:program-log                                                                                                    | Switch tab: Alt+Tab   Help: F1 |  |  |  |

admin@

## ₽

А

| Cisco Integrated Management Controller admin@                                                                                                    | 4                 | ł |
|----------------------------------------------------------------------------------------------------|-------------------|---|
| File View Macros Tools Power Boot Device Virtual Media Help                                                                                                    | A I S             |   |
| Installing peopert (656/653)<br>Installing peopletic (637/653)<br>Installing peopletic (637/653)<br>Installing recurses-devel (648/653)<br>Installing recurses-devel (648/653)<br>Installing recurses-devel (648/653)<br>Installing vecning (648/653)<br>Installing vecning (658/653)<br>Installing vecning (658/653)<br>Installing vecning (658/653)<br>Installing vecning (658/653)<br>Installing vecning (658/653)<br>Installing vecning vecning (658/653)<br>Installing vecning vecning vecning (658/653)<br>Installing vecning vecning |                   |   |
| panaouna riman along ratio al alprogram rug alleradian data data data data data data data da                                                                                                    | re tab i nerpi it | • |

PASSAGGIO 9. Dopo l'esecuzione degli script di post-installazione, tutti i servizi vengono arrestati e il server viene riavviato:

. admin@

File View Macros Tools Power Boot Device Virtual Media Help

| I DK  | l Stonned target Local File Sustems.                                                                                                    |
|-------|----------------------------------------------------------------------------------------------------|
|       | Unmounting /mmt/susimage/sus/fs/selinux                                                                                                    |
|       | Immounting / mat/susimage/sun                                                                                                    |
|       | Unnounting /mmt/susinage/dev/pts                                                                                                    |
|       | Unmounting /mmt/susimage/mpc                                                                                                    |
|       | Immuniting /mml/susimage/osn                                                                                                    |
|       | Immounting /mot/susimage/dev/shm                                                                                                    |
|       | Innounting / mot/sus inage/unitedet                                                                                                    |
|       | Innounting Temporary Directory                                                                                                    |
|       | Innount ing / cup/install/renn                                                                                                    |
| L UK  | Stammed Configure read-only root sumort.                                                                                                    |
|       | Stoppin Configure read-colly root support                                                                                                    |
| г пк  | Stopping Schrighter Joace Support in Stopping States                                                                                                    |
|       | Stopping Bebuild Hardware Database                                                                                                    |
|       | Immuniting Configuration File Sustem                                                                                                    |
| r ox  | Standard Setun Uirtual Cansole                                                                                                    |
|       | Stopper Gold Vital Console                                                                                                    |
|       | Stopping Load Save Bandon Seed                                                                                                    |
| г пк  | I Immounted /amt/susinge/sus/fs/selinux.                                                                                                    |
| T DK  | Immounted zmtzsusingezem.                                                                                                    |
| T OK  | I Immunited zmitzsus inarezelevznts.                                                                                                    |
| I OK  | Unmounted /mnt/susimage/proc.                                                                                                    |
| I DK  | I Unnounted Junit Junit |
| I DK  | Unnounted Temporary Directory                                                                                                    |
| I OK  | Failed unmounting runzinstal/reno.                                                                                                    |
| T DK  | I Unmounted Configuration File Sustem.                                                                                                    |
| I OK  | Stonned Load/Save Bandom Seed.                                                                                                    |
|       | Unnounting /mot/susinage/dev                                                                                                    |
|       | Unmounting /mmt/susimage/sus                                                                                                    |
| E OK  | ] Unmounted /mmt/susimace/osp.                                                                                                    |
| C OK  | ] Unmounted /mnt/susimage/dev.                                                                                                    |
| I OK  | ] Unmounted /mnt/susimage/sus.                                                                                                    |
| E OK  | ] Unmounted /mnt/sysimage/upgrade.                                                                                                    |
|       | Unmounting /mnt/sysimage                                                                                                    |
| E OK  | ] Unmounted /mnt/sysimage.                                                                                                    |
| E OK  | ] Reached target Unmount All Filesystems.                                                                                                    |
| I OK  | 1 Stopped target Local File Systems (Pre).                                                                                                    |
|       | Stopping Monitoring of LUM2 mirrors, snapshots etc. using dmeventd or progress polling                                                                                                    |
| L OK  | 1 Stopped Create Static Device Nodes in /dev.                                                                                                    |
|       | Stopping Create Static Device Nodes in /dev                                                                                                    |
| E OK  | 1 Stopped Remount Root and Kernel File Systems.                                                                                                    |
|       | Stopping Remount Root and Kernel File Systems                                                                                                    |
| I OK  | 1 Stopped Collect Read-Ahead Data.                                                                                                    |
|       | Stopping Collect Read-Ahead Data                                                                                                    |
| E OK  | ] Stopped Monitoring of LVM2 mirrors, snapshots etc. using dmeventd or progress polling.                                                                                                    |
|       | Stopping LVM2 metadata daemon                                                                                                    |
| I OK  | 1 Stopped LUM2 metadata daemon.                                                                                                    |
| [ *** | ] A start job is running for Restore /run/initramfs (1min 39s / no limit)                                                                                                    |

₽

A 1

| Cisco Integrated Management Controller admin@               | <b>4</b> |
|-------------------------------------------------------------|----------|
| File View Macros Tools Power Boot Device Virtual Media Help | A I S    |
| Cisco Systems, Inc.<br>Configuring and testing memory       |          |
| Cisco IMC<br>MAC ADDR :                                     |          |

## Verifica

Una volta avviati tutti i servizi, accedere all'account utente e controllare la versione in esecuzione per confermare lo stato di aggiornamento.

File View Macros Tools Power Boot Device Virtual Media Help

Red Hat Enterprise Linux Server 7.3 (Maipo) Kernel 3.10.0-693.11.6.el7.x86\_64 on an x86\_64 csp2100a login: admin Password Welcome to the Cisco Cloud Services Platform CLI TAC support: http://www.cisco.com/tac Copyright (c) 2015-2017, Cisco Systems, Inc. All rights reserved. The copyrights to certain works contained in this software are owned by other third parties and used and distributed under owned by other third parties and used and distributed under license. Certain components of this software are licensed under the GNU General Public License (GPL) version 2.0 or the GNU Lesser General Public License (LGPL) Version 2.1. A copy of each such license is available at http://www.opensource.org/licenses/gpl-2.0.php and http://www.opensource.org/licenses/gpl-2.1.php admin connected from 127.0.0.1 using console on csp2100a csp2100a# show version Cisco Cloud Services Platform Software, 2100 Software (CSP-2100), Version 2.2.5 Build:72 TAC Support: http://www.cisco.com/tac Copyright (c) 2016 by Cisco Systems, Inc Compiled Friday 30-March-2018 00:10 Linux csp2100a 3.10.0-693.11.6.e17.x86\_64 #1 SMP Thu Dec 28 14:23:39 EST 2017 x86\_64 x86\_64 x86\_64 GNU/Linux Red Hat Énterprise Linux Server release 7.3 (Maipo) CSP-2100 uptime is 3 minutes, 58 seconds Cisco UCSC-C220-M4S, Version C220M4.3.0.3c.0.0831170216, processor Intel(R) Xeon(R) CPU E5-2690 v3 0 2.60GHz 48 CPUs with 58842916 kB × 65756840 kB of memory L1d cache 32K, L1i cache 32K, L2 cache 256K, L3 cache 30720K - Total Physical Interfaces (PNICs) 1 Gbps Physical Interfaces (PNICs) Up
 10 Gbps Physical Interfaces (PNICs) Up
 10 Gbps Physical Interfaces (PNICs) Down/Unconnected 32 - Total SR-IOV virtual function (VF) interfaces enabled 0 - Number VF Interfaces currently in service use csp2100a#

admin@

\$